#### Handleiding Mijn uitkeringen portaal

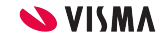

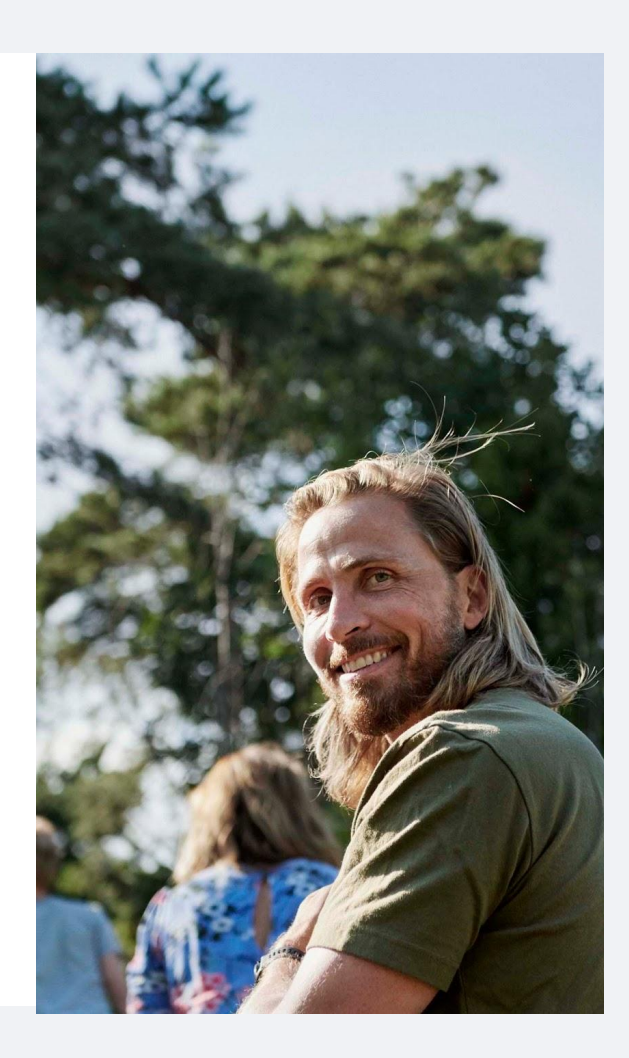

U krijgt toegang tot uw persoonlijke 'mijn uitkering' omgeving met twee staps verificatie. Twee staps verificatie betekent dat u naast uw e-mail en wachtwoord nog een extra code invult. Dit zorgt ervoor dat inloggen op uw persoonlijk omgeving veilig en vertrouwd is. De eerste keer moet u zich aanmelden. U logt altijd in met het e-mailadres dat bij ons bekend is. In deze bijlage kunt u stap voor stap zien hoe aanmelden in zijn werk gaat.

Met tweestapsverificatie voegt u een extra beschermingslaag toe aan het account waarbij u inlogt. U logt met tweestapsverificatie in door de Authenticator-app op uw mobiele telefoon te openen. De app genereert vervolgens een beveiligingssleutel die u nodig heeft bij het inloggen.

Haal de Authenticator-app op uit Google Play of de Apple app store als u dat in het aanmeldproces gevraagd wordt.

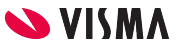

- Nadat u de activatie link hebt geklikt, ziet u dit scherm.
- Klik op de groene knop: visma connect.

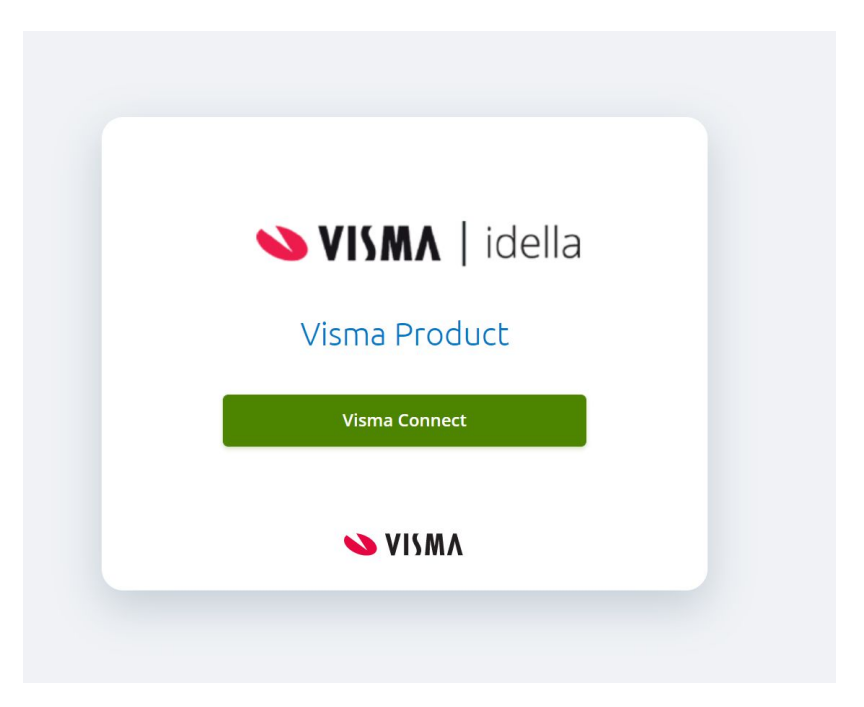

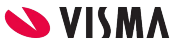

- Klik op 'nu registreren'.
- U vult hier nog *niet* uw e-mail adres in.

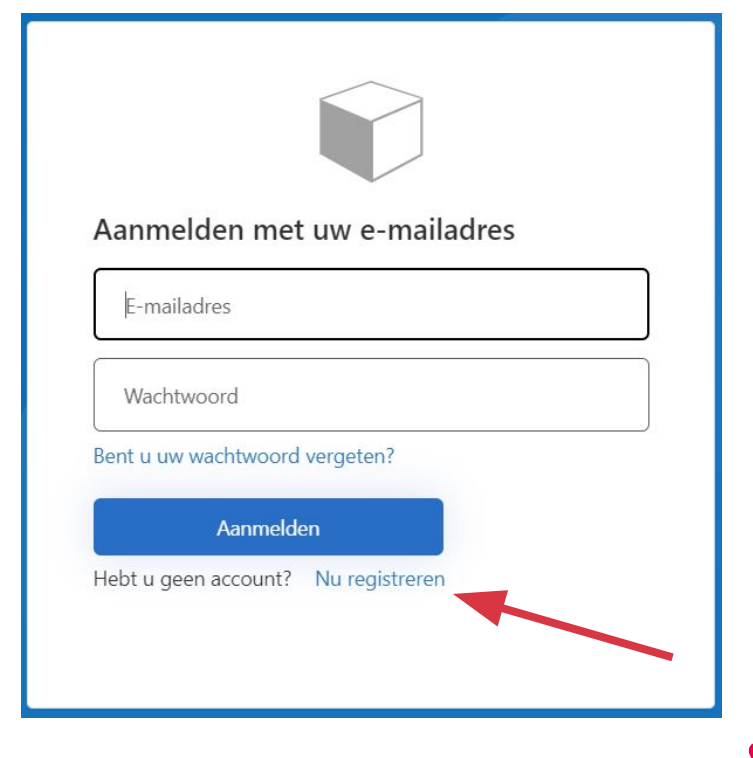

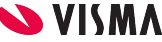

• Vul uw Email adres in en druk op Verificatiecode verzenden'.

| Verificatiecode verzenden<br>Nieuw wachtwoord | voorbee | ld@voorbeeld.com          |
|-----------------------------------------------|---------|---------------------------|
| Nieuw wachtwoord                              |         | Verificatiecode verzenden |
|                                               | Nieuw w | achtwoord                 |
| Nieuw wachtwoord bevestigen                   |         |                           |

- U ontvangt een Email met daarin een verificatie code.
- Neem deze code over en druk op 'code verifiëren'.

| Annuleren                                                                                               |
|----------------------------------------------------------------------------------------------------|
| De verificatiecode is verzonden naar uw Postvak IN. Kopieer<br>de code naar het onderstaande invoervak. |
|                                                                                                    |
| pecce l                                                                                                 |
| Code verifiëren Nieuwe code verzenden                                                                   |
| Nieuw wachtwoord                                                                                        |
| Nieuw wachtwoord bevestigen                                                                             |
| Maken                                                                                                   |

- Vul een zelfgekozen sterk wachtwoord in en bevestig dit.
- Druk op maken.

| Annuleren                                            |
|------------------------------------------------------|
| Het e-mailadres is geverifieerd. U kunt nu doorgaan. |
|                                                      |
| E-mailadres wijzigen                                 |
| Nieuw wachtwoord                                     |
| Nieuw wachtwoord bevestigen                          |
| Maken                                                |

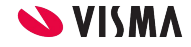

- Installeer de Microsoft Authenticator app uit Google play of de Apple app store op uw telefoon.
- Start de authenticator en kies voor het scannen van de QR code op uw scherm.

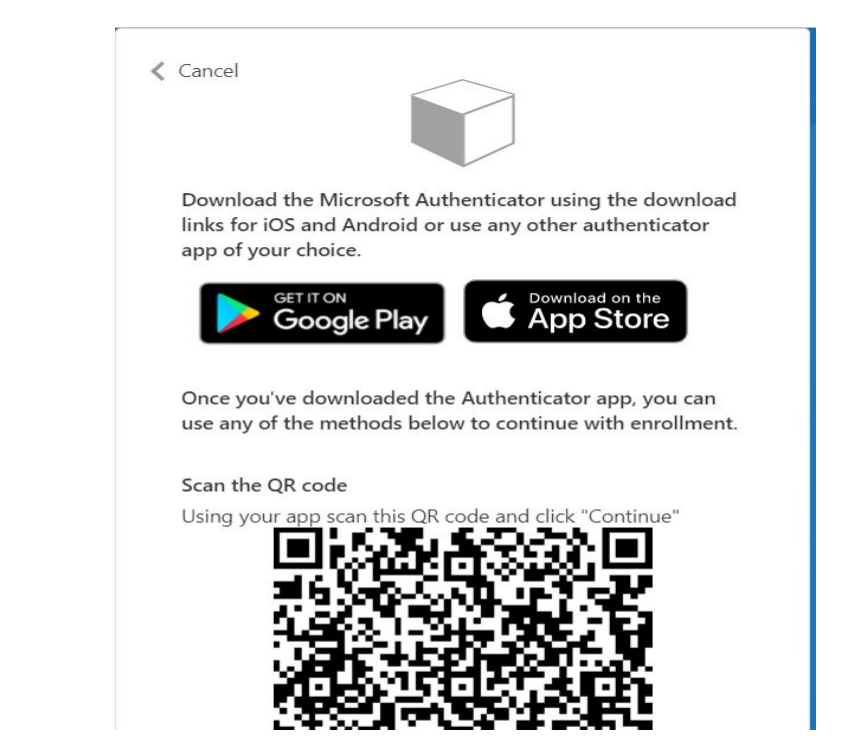

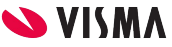

- De authenticator app genereert een code die u overneemt en u drukt op verify.
- Let op de code wordt om de 30 seconden vernieuwd. Zorg ervoor dat u op verify drukt zolang de code geldig is.
- U wordt nu doorgeleid naar het portaal

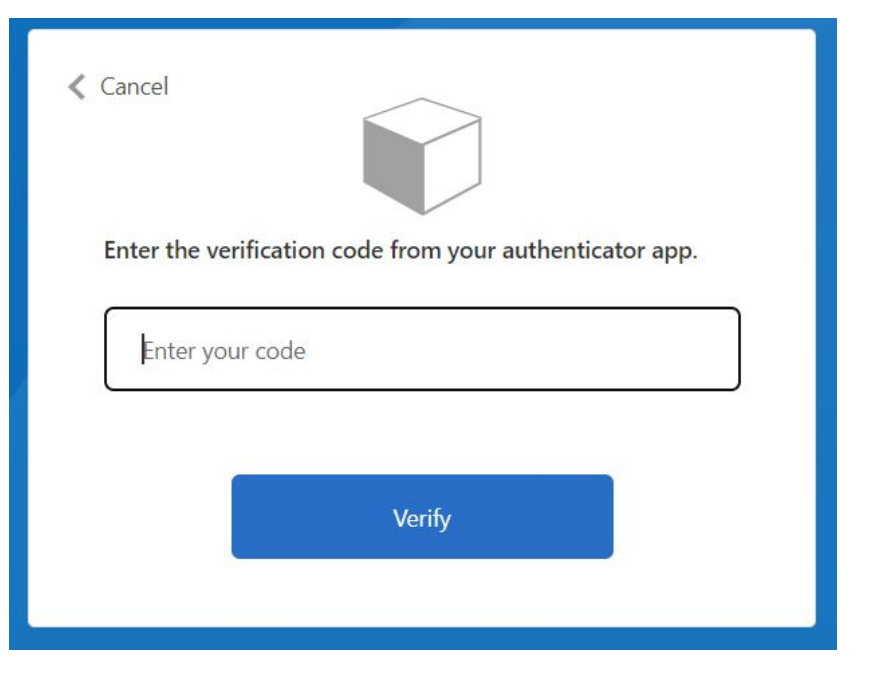

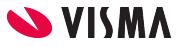

• Bij het verlaten van het portaal logt u uit en kunt het beste de browser sluiten.

• Om opnieuw in te loggen vult u uw Emailadres en wachtwoord in en drukt u op 'Aanmelden'.

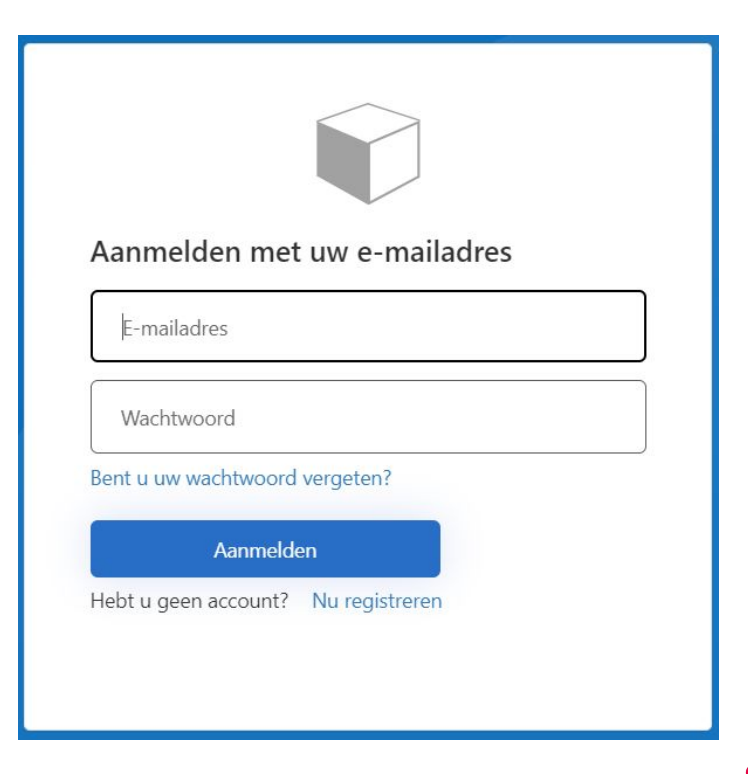

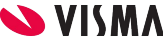

- Open de authenticator app op uw telefoon, neem de code die u daar ziet over en druk op 'Verify'.
- U wordt weer doorgeleid naar het portaal.

| Cancel                                                   |
|----------------------------------------------------------|
| Enter the verification code from your authenticator app. |
| Verify                                                   |

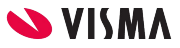

#### Het dashboard 'mijn uitkering'

| <b>VISMA</b>   idella |                                                                     |                                                                                       |   |                                               | -                                                                                                    |                                                                 |
|-----------------------|---------------------------------------------------------------------|---------------------------------------------------------------------------------------|---|-----------------------------------------------|----------------------------------------------------------------------------------------------------|-----------------------------------------------------------------|
|                       | Goedemiddag<br>Johan de Wit<br>W&I opgave (sept<br>W&I opgave (okto | ember 2021) Verzenden voor 1 oktober 2021<br>ber 2021) Verzenden voor 1 november 2021 | • | De volgende betaaldatum is<br>24 januari 2022 | Wijzigingen doorgeven<br>Warndert er lets in uw situatiet Dit kan<br>gevolgen hebben voor uw uitsering. Geef een<br>wijzigen so spoedig mogelijk aan ons door.<br>Ziek- en beter melden<br>Vakantie doorgeven | Hier vindt u uw<br>documenten terug. U                          |
|                       | Mijn werk & inkomstenopg                                            | ave                                                                                   |   | Mijn documenten                               | Document toevoege                                                                                                    | <ul> <li>ook nieuwe documen<br/>toevoegen (groene kr</li> </ul> |
|                       | oktober 2021                                                        | Verzenden voor 1 november 2021                                                        | Э | Test FM 2                                     | 29-12-2021                                                                                                    | als wij u dit vragen                                            |
|                       | september 2021                                                      | Verzenden voor 1 oktober 2021                                                         | Ð | Test FM                                       | 28-12-2021                                                                                                    | als wij d dit vrageri.                                          |
|                       | augustus 2021                                                       | In behandeling                                                                        | Q |                                               |                                                                                                    |                                                                 |
|                       | juli 2021                                                           | In behandeling                                                                        | ه |                                               |                                                                                                    |                                                                 |
| indt u het overzicht  | van uw werk                                                         | In behandeling                                                                        | ß | Mijn berichten                                | O Nieuw bericht                                                                                                    |                                                                 |
| omstenongave Ing      | ediende                                                             |                                                                                       |   | mijn uitkering                                | TEST naar werkvoorraad                                                                                                    |                                                                 |
|                       |                                                                     |                                                                                       |   | W&I opgave                                    | augustus 2021 in behandeling                                                                                                    |                                                                 |
| pgaven kunt u allee   | n bekijken.                                                         |                                                                                       |   |                                               | Hier vindt u uw b                                                                                                    | erichten terug. U                                               |
| hiet ingediende W&I   | opgaven kun                                                         | t                                                                                     |   |                                               |                                                                                                    |                                                                 |

u openen en alsnog insturen.

kunt ook een nieuw bericht toevoegen (groene knop) als u een vraag heeft voor ons.

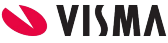

#### Persoonlijke gegevens wijzigen

- U kunt via uw profielpagina, die u bereikt via het pijltje naast uw emailadres rechtsboven in het scherm, uw persoonlijke gegevens controleren.
- U kunt uw contactgegevens wijzigen.
- U kunt uw betalingsgegevens wijzigen.
- U kunt aangeven of u loonheffingskorting wilt laten toepassen.
   Wij adviseren u dit op uw hoogste inkomstenbron toe te laten passen.
- U zet de vinkjes onderin het formulier aan en via de groene knop wijzigt u de gegevens.

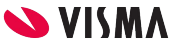

#### Vakantie, ziek en beter melden

U meld zich uiterlijk op de tweede dag ziek. Dit geldt ook voor een beter melding: uiterlijk op de tweede dag dat u beter bent. U geeft ook uw vakantie aan ons door. In een volledig kalenderjaar heeft u maximaal 20 dagen. U mag meer dagen opnemen, houd u er rekening mee dat wij dit verrekenen met uw uitkering.

| bedemiddag                  |                                |           | 1                                                    | Wijzigingen doorgeven                                                                                                    |
|-----------------------------|--------------------------------|-----------|------------------------------------------------------|----------------------------------------------------------------------------------------------------|
| W&I opgave (september 2021) | Verzenden voor 1 oktober 2021  | ∍         |                                                      | Verandert er iets in uw situatie? Dit kan<br>gevolgen hebben voor uw uitkering. Geef een<br>wijziging zo spoedig mogelijk aan ons door. |
| W&I opgave (oktober 2021)   | Verzenden voor 1 november 2021 | $\ominus$ |                                                      | Ziek- en beter melden                                                                                                    |
|                             |                                |           | De volgende betaaldatum is<br><b>24 januari 2022</b> | Vakantie doorgeven                                                                                                    |
|                             |                                |           |                                                      |                                                                                                    |

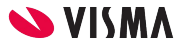

#### Betaling van de uitkering

Nadat wij u werk- en inkomstenopgave (tijdig) over enige maand hebben ontvangen, staat uw uitkering rond de 24e van de volgende maand op uw rekening, tenzij deze dag op een weekend of feestdag valt. De uitbetaling van de uitkering is inclusief maandelijkse vakantietoeslag. U ziet, nadat u heeft ingelogd, de eerstvolgende betaaldatum van Visma Idella op het dashboard van 'mijn uitkering'.

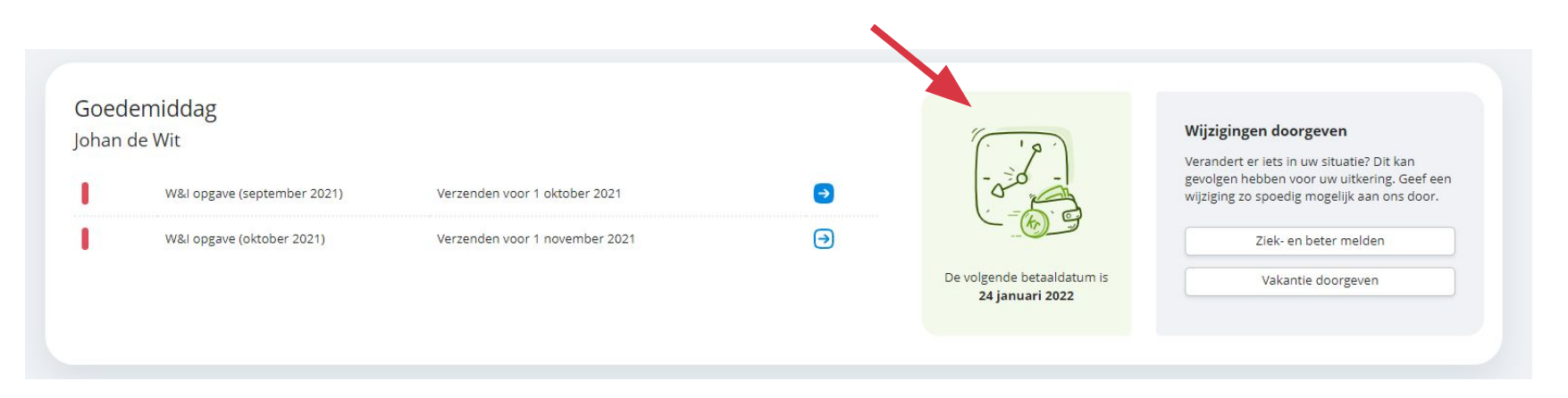

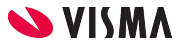

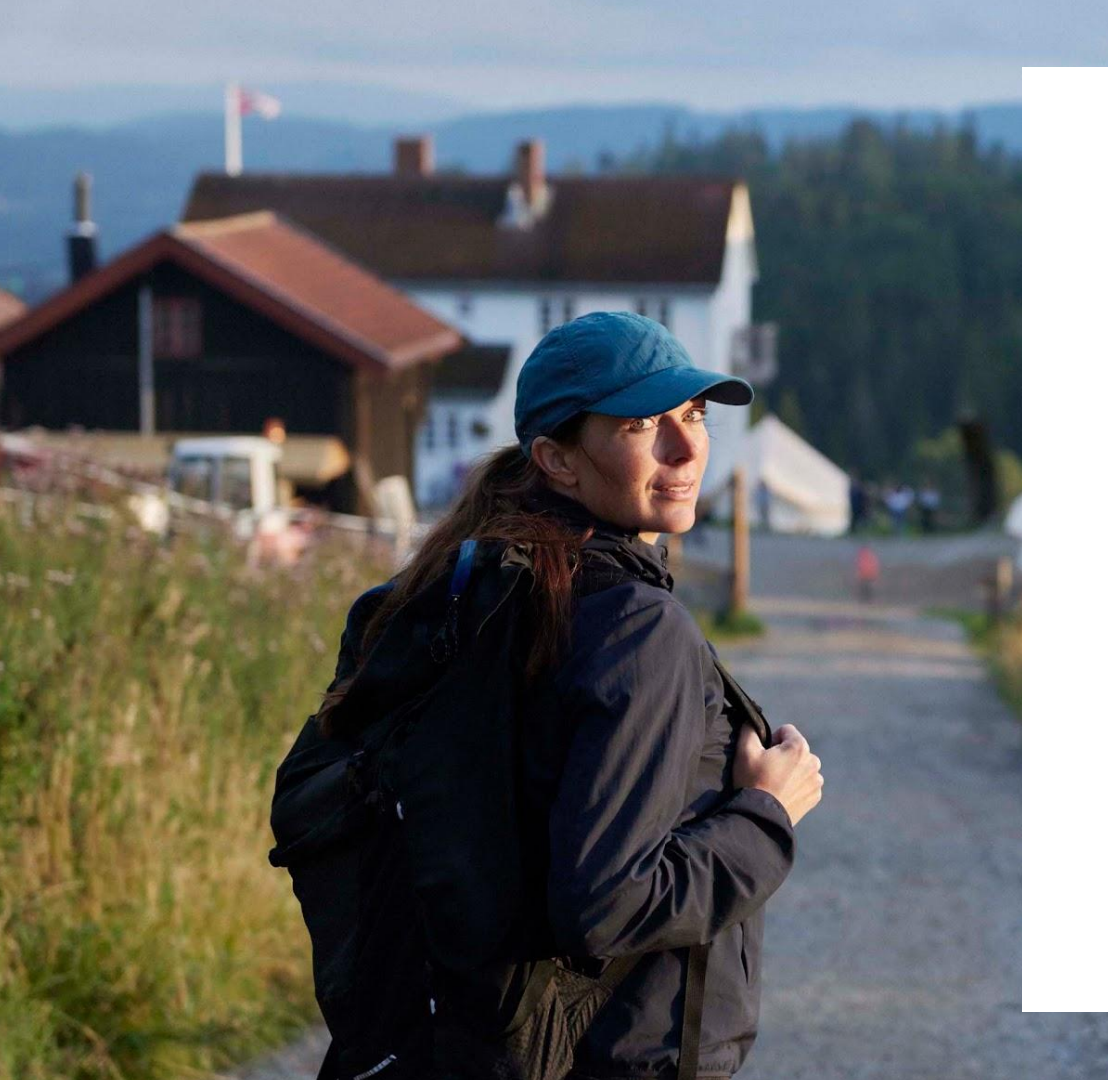

#### Entrepreneurial

#### Responsible

#### Dedicated

Inclusive

Make progress happen

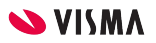